Üniversitemiz ile Turkcell arasında imzalanan protokol çerçevesinde Turkcell-Wifi Hizmetinden yararlanmak için aşağıdaki adımları sırasıyla uygulayarak İnternet erişimi sağlayabilirsiniz.

**1.Adım:** Turkcell Wifi yazan ağı tıklayınız.

| •00 Turk Telekom 09:18                                      | %54 🔳 •      |
|-------------------------------------------------------------|--------------|
| Ayarlar Wi-Fi                                               |              |
| Wi-Fi                                                       |              |
| <ul> <li>Turkcell WiFi</li> <li>Güvenlik Önerisi</li> </ul> | <b>∻</b> (i) |
| BİR AĞ SEÇİN                                                |              |
| Adyu_Systems                                                | <b>∻</b> (i) |
| Eduroam 🔒                                                   | <b>२</b> (i) |
| Ogrenci_Wifi                                                | <b>∻</b> (i) |
| Personel                                                    | <b>∻</b> (i) |
| teknik servis                                               | <b>२</b> (i) |
| TURKCELL                                                    | <b>∻</b> (i) |
| VINNWiFi_9444                                               | <b>∻</b> (i) |
| Diğer                                                       |              |

**2. Adım:** "GSM no" yazan kısma cep telefonunuzu başında sıfır olmadan yazarak kullanım sözleşmesini kabul etmeniz ve "Bağlan" butonunu tıklamanız gerekmektedir.

| •00 Turk Telekom             | n 09:19<br>arwifi superopline p              | %54 🔳 •      |
|------------------------------|----------------------------------------------|--------------|
| Turkcell WiFi                |                                              |              |
| < >                          | Oturum Aç                                    | Bitti        |
| CONTURKCELL                  |                                              |              |
| TURKCEL<br>H(                | L WIFI NOKTA<br>DŞ GELDİNİZ                  | ASINA        |
| GSM no *                     |                                              |              |
| <mark>∞</mark> +90 👻         |                                              |              |
| Hızlı giriş adımına yön      | lendirileceksiniz.                           |              |
| * Zorunlu                    |                                              |              |
| Devam edebilmek<br>etm       | tiçin kullanım sözleş<br>eniz gerekmektedir. | mesini kabul |
| İNTERNET KULLANIM SÖZLEŞMESİ |                                              |              |
| BAĞLAN                       |                                              |              |
| 1                            | Powered By Turkcell                          |              |
|                              |                                              |              |

3.Adım: Cep telefonunuza gelen tek kullanımlık şifrenizi girerek "Devam Et" butonuna tıklayınız.

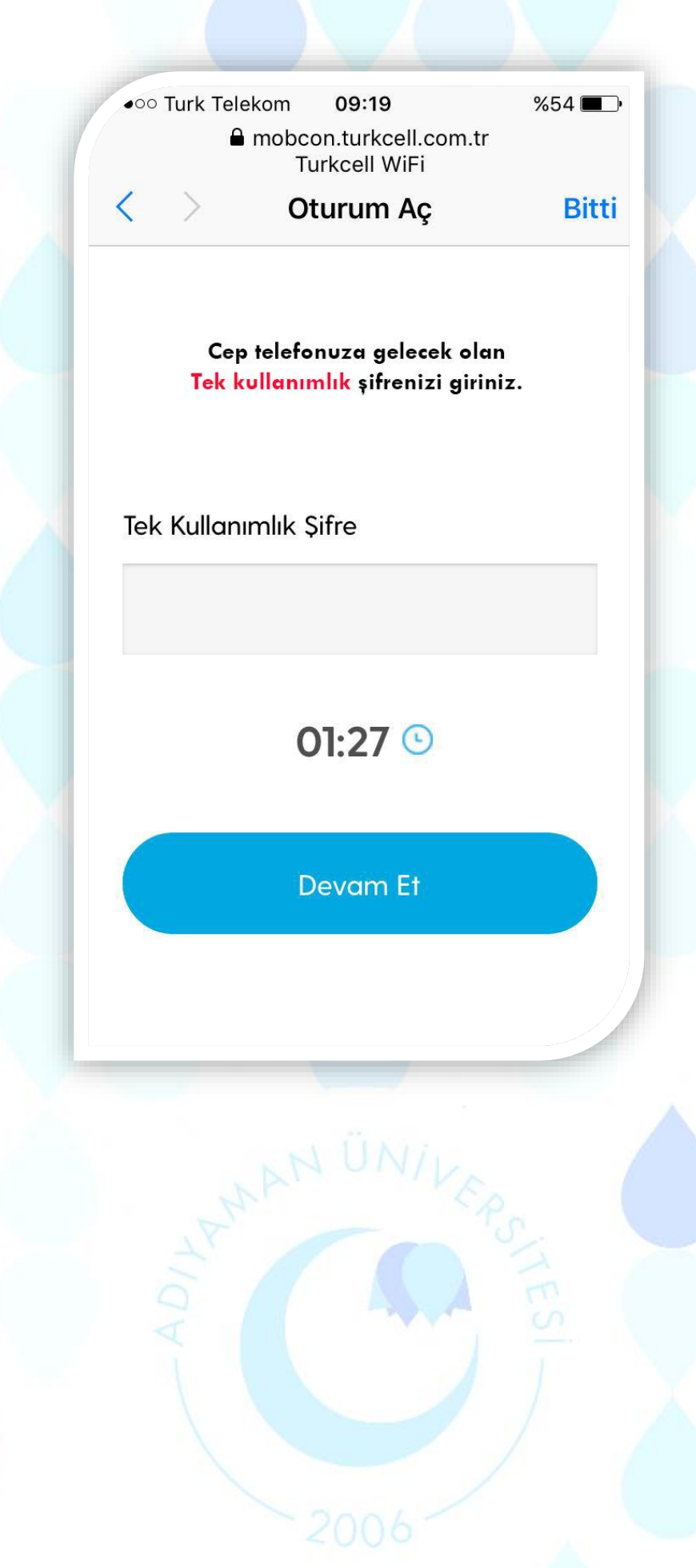

**4.Adım:** İnternet Bağlantınız aktif hale gelmiş olup aşağıdaki pencerede kota bilgilerinizi görebilirsiniz.

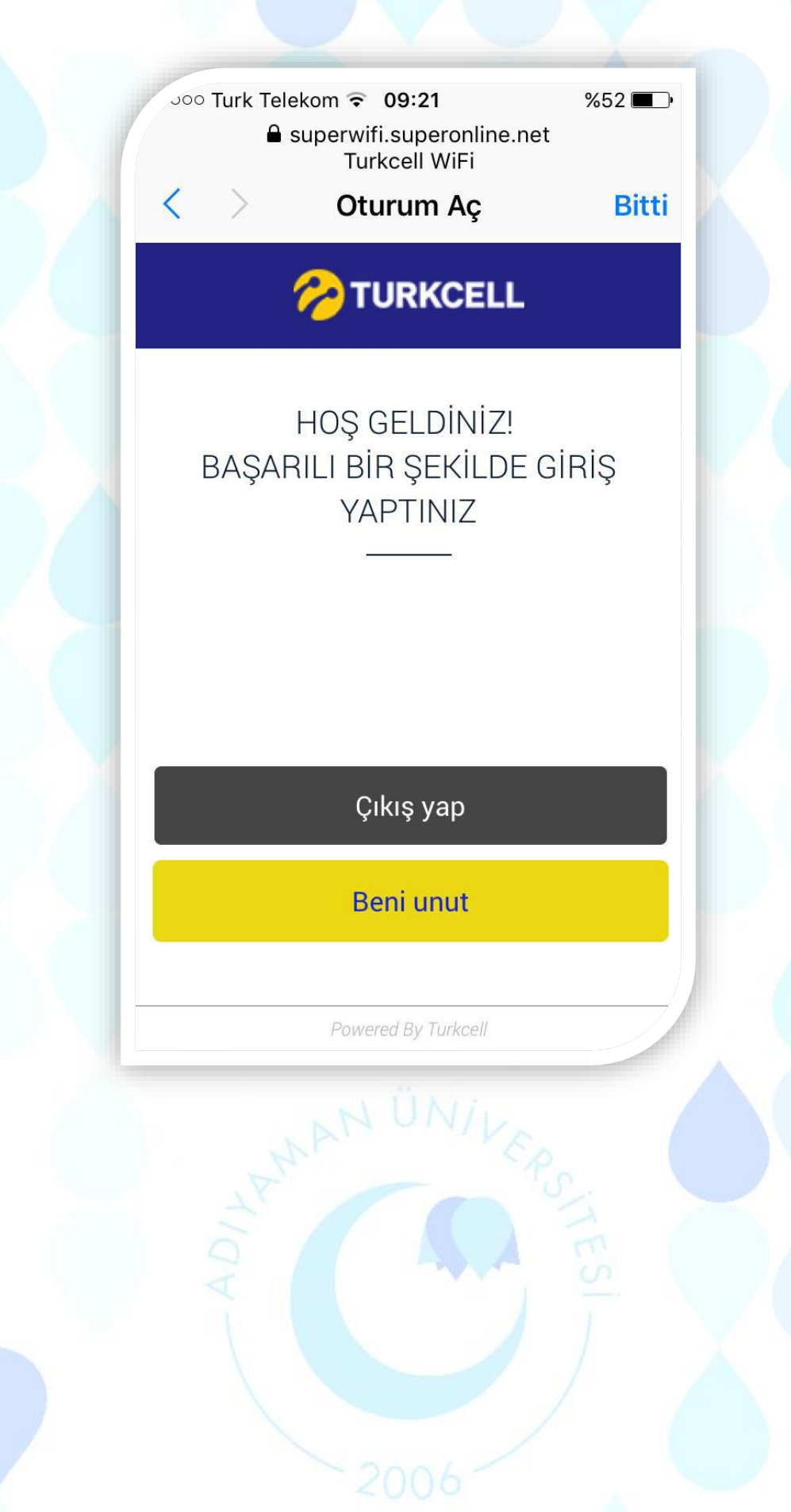